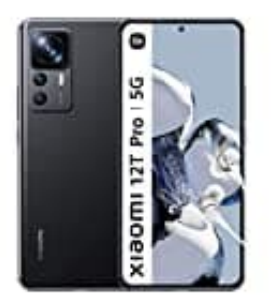

## Xiaomi 12T Pro

Wiederherstellen der Signalisierung für eingehende Anrufe

Man muss der Handyanwendung nur die erforderlichen Berechtigungen erteilen, über einen eingehenden Anruf benachrichtigen zu dürfen.

Befolge dafür die nachstehenden Anweisungen: (Menübezeichnungen können abweichen)

- 1. Öffne die Einstellungen.
- 2. Öffnen die Anwendungseinstellungen.
- 3. Wähle **Telefon** und gehe zur **Information** über die Anwendung (die beispielsweise mit einem Kleinbuchstaben "i" markiert wird).
- 4. Tipppe auf **Benachrichtigungen**.
- 5. Ändere die Priorität eingehender Anrufe auf dringend, was durch Ton, Vibration und Benachrichtigung auf dem Smartphone-Display signalisiert wird. Aktiviere ggf. die Funktion.
- 6. Vergewissere dich, dass neue Einstellungen bestätigt wurden. Führe ggf. einen Neustart durch.